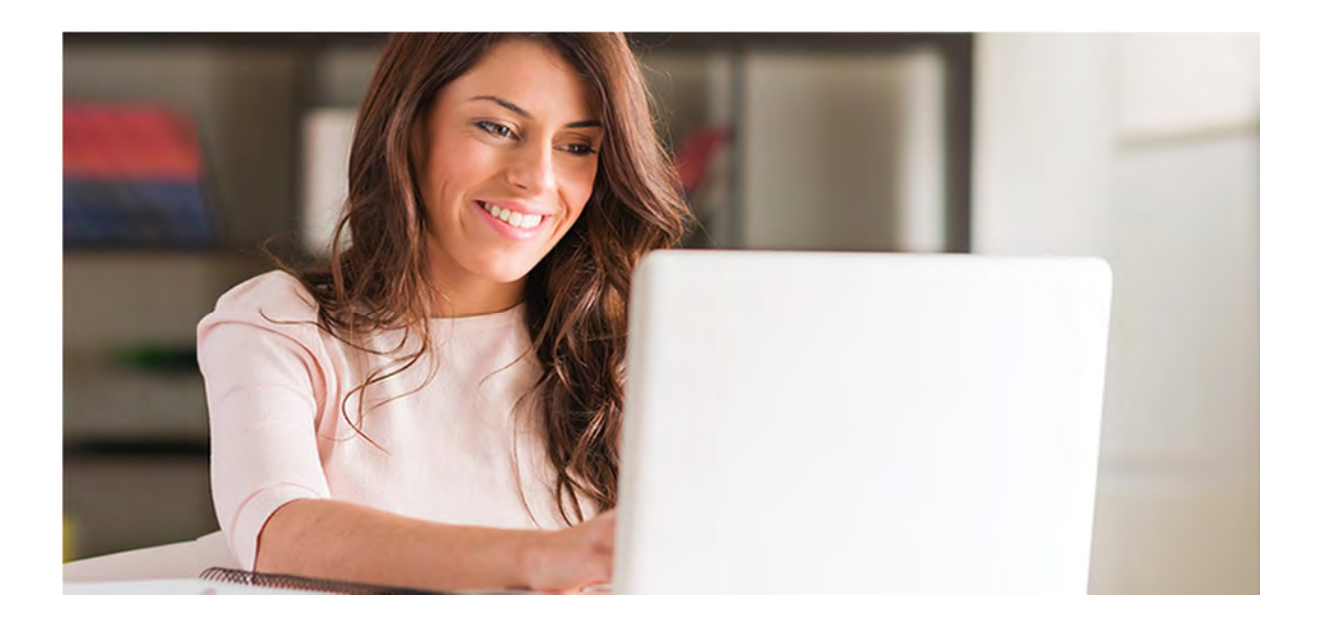

# **APPENDICE 8: ESAMI ONLINE**

#### DATA AGGIORNAMENTO: 25-01-2021

#### FINALITÀ DEL DOCUMENTO

La presente guida si propone di fornire le prime indicazioni per l'accesso alla piattaforma ed al nuovo sistema di sorveglianza agli esami telematici adottato dall'Ateneo per la II e III sessione a.a. 2020/21

#### **OPERAZIONI PRELIMINARI**

Almeno 48 ore prima dell'esame un incaricato della Commissione invierà una email agli studenti prenotati ad un dato appello con tutte le indicazioni e i requisiti per l'accesso alla piattaforma. In particolare, nella email il Candidato avrà a disposizione un link a cui accedere per poter scaricare il sistema Lockdown browser (LDB).

N.B. il Candidato dovrà scaricare il software il giorno ANTECEDENTE l'appello

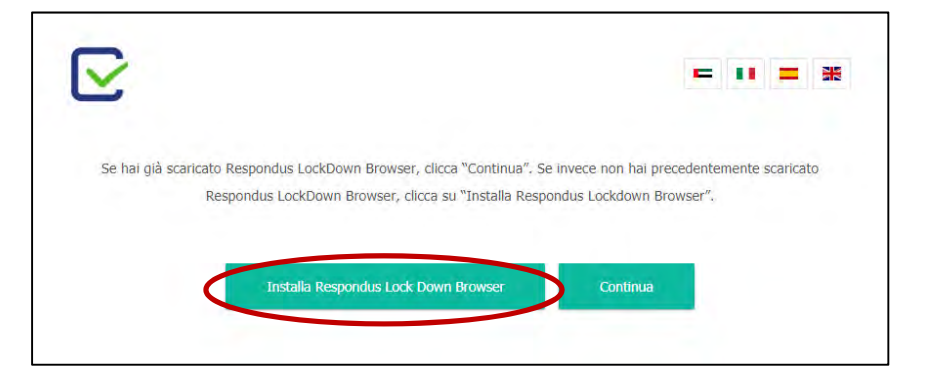

La fase d'installazione inizia con il download di LDB

|                         | se hai plå iicansato Respondus LockDown II<br>Respondus LockDown Brow | irowser, clicca "Continua". Se invece non hai precedentemente scalicato<br>wer, clicca su "Installa Respondos Lockdown lirowser". |
|-------------------------|-----------------------------------------------------------------------|----------------------------------------------------------------------------------------------------|
|                         | tarstaitla kengkorota                                                 | is Lock Down teowing                                                                                                    |
|                         |                                                                       |                                                                                                    |
|                         |                                                                       |                                                                                                    |
|                         |                                                                       |                                                                                                    |
| 7 7                     |                                                                       |                                                                                                    |
|                         |                                                                       |                                                                                                    |
| LociDownitrowser_lase - |                                                                       |                                                                                                    |

© 2007-2021 Università Telematica eCampus - Sistemi Informativi di Ateneo - Via Isimbardi 10 - 22060 Novedrate (CO) C.F. 90027520130 - Tel: 031/7942500-7942505 Fax: 031/7942501 - <u>info@uniecampus.it</u>

Completato il download, occorre aprire il file d'installazione

| C = C = entreamulation/proph/uneca | mous/atart/mokan=oy/BarkAidURV1dstc.inoGaOURUs11689.ay/1d2VySWOID    | wcokiede/edeletekiede/energietekietekiede/energietekietekietekietekietekietekietekiete                                           |
|------------------------------------|----------------------------------------------------------------------|----------------------------------------------------------------------------------------------------|
|                                    |                                                                      | = .                                                                                                    |
|                                    | Se hai giá scancato Respondus Lockbown III<br>Respondus Lockbown III | nowser, clieca "Continua". Se invisce non hai precedentemente scancato<br>ser, clieca șu "Installa Respondus Lockdown lifrowser" |
|                                    | taristatila temptoreta                                               | s Lock Down termine                                                                                                    |
|                                    |                                                                      |                                                                                                    |
|                                    |                                                                      |                                                                                                    |
|                                    |                                                                      |                                                                                                    |
|                                    |                                                                      |                                                                                                    |
|                                    |                                                                      |                                                                                                    |
| n Lockbowninowsm                   |                                                                      |                                                                                                    |

Cliccare SI per consentire l'installazione

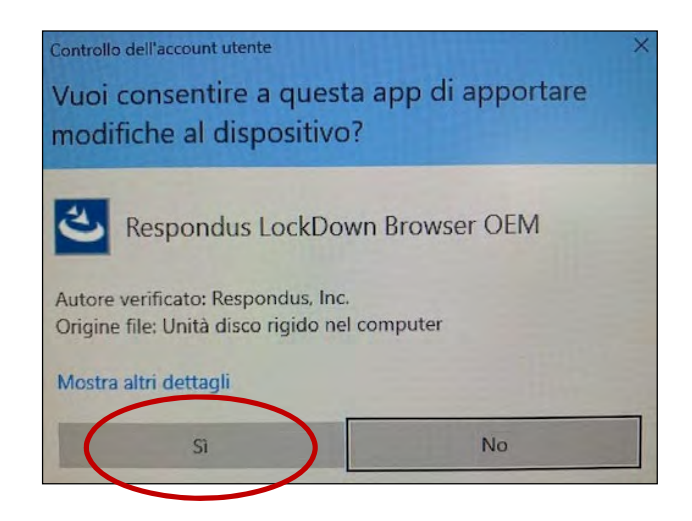

Selezionare la lingua e premere AVANTI

| Se hui alà scar | rate Tesserdes Lockbown Browser, data "Continua". Se invece hon ital procednitemente starbatu |
|-----------------|-----------------------------------------------------------------------------------------------|
|                 | Respondus LockOnan Bronker, clicca su "Installe Respondus Lockdown Browser".                  |
|                 | Responsture Lectiflowin Browster OEM - Install Shield Wittend - X                             |
|                 | becaurane al lingue per l'installazione la le sposoi indicate di seguido.                     |
|                 | Harade Canala)<br>Ingles                                                                      |
|                 | Partopee Bruke)<br>Bagged<br>Tedeca                                                           |
|                 |                                                                                               |
|                 |                                                                                               |
|                 |                                                                                               |

Ora il programma procede ad installare LDB

| $\sim$        |                                                                                                 | -                  |       | =        | 985 |
|---------------|-------------------------------------------------------------------------------------------------|--------------------|-------|----------|-----|
|               |                                                                                                 |                    |       |          |     |
|               |                                                                                                 |                    |       |          |     |
| Ser hai otà i | scaricato Respondus Lockflown Browner, clipca "Continua". Se invece n                           | ion hai precedente | mente | scanicat | 20  |
|               | Respondus LockDawn Browser, circca su "Installa Respondus Loc                                   | kdown Brawser".    |       |          |     |
|               |                                                                                                 |                    |       |          |     |
|               |                                                                                                 |                    |       |          |     |
|               | Respondus LockDown Browser OEM - InstallShield Wizard -                                         | ×                  |       |          |     |
|               | Preparazione dell'installazione                                                                 |                    |       |          |     |
|               | Attendiere che InstatShield Vitzard prepari l'installatione.                                    |                    |       |          |     |
|               |                                                                                                 | -                  |       |          |     |
|               | Il programme di mataliazione Respondus LockDown Browser GEM sta preparano<br>Wizard, Attendere, | bierelators of     |       |          |     |
|               |                                                                                                 |                    |       |          |     |
|               |                                                                                                 |                    |       |          |     |
|               |                                                                                                 |                    |       |          |     |
|               |                                                                                                 |                    |       |          |     |
|               |                                                                                                 |                    |       |          |     |
|               |                                                                                                 |                    |       |          |     |
|               | Interfaced Inc.                                                                                 |                    |       |          |     |
|               |                                                                                                 | Arrula             |       |          |     |
|               |                                                                                                 |                    |       |          |     |
|               |                                                                                                 |                    |       |          |     |
|               |                                                                                                 |                    |       |          |     |

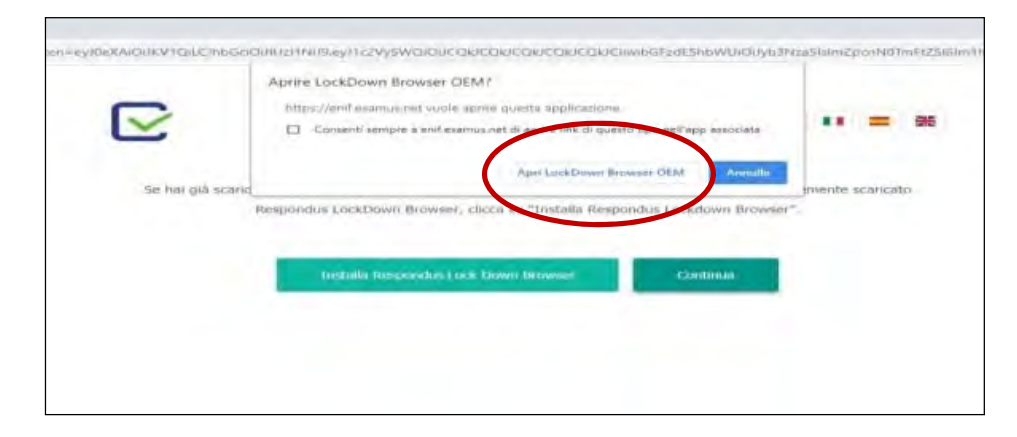

Una volta installato, cliccare su Apri LockDown Browser OEM

A questo punto il sistema si attiva (occorre attendere qualche secondo)

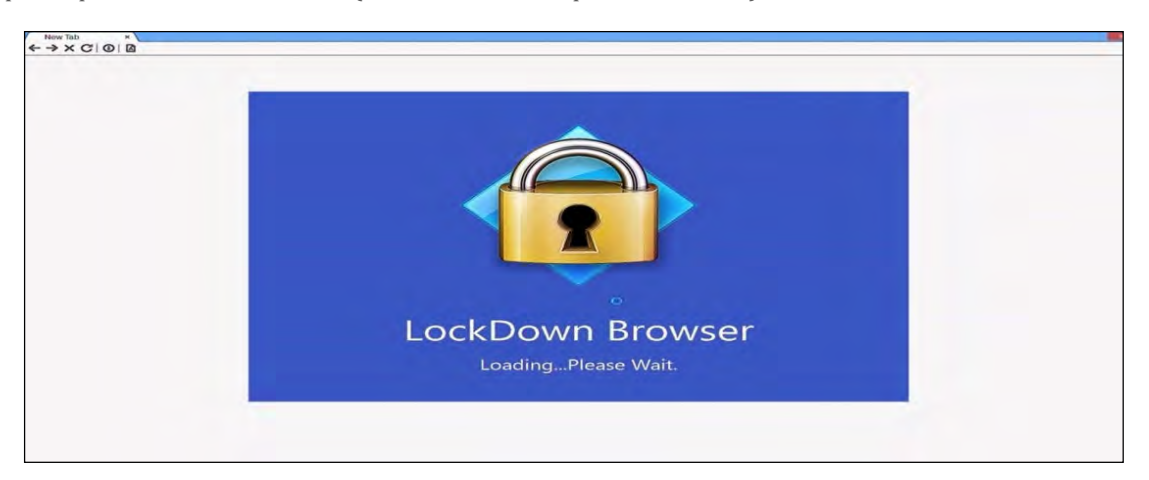

Ora il programma proporrà di chiudere tutte le applicazioni aperte (per ogni applicazione aperta occorrerà cliccare Close Process ) N.B. si ricorda che è opportuno chiudere preventivamente tutte le applicazioni eventualmente attive in background (es. Skype)

| LockDown Brow                | ser OEM - Version 2.0.6.08     | ×                       |
|------------------------------|--------------------------------|-------------------------|
| You must close t<br>Browser: | he following program before st | tarting LockDown        |
| OBS Studio<br>(obs64.exe)    |                                |                         |
| Do you want Los<br>for you?  | SDown Browser OEM to attem     | pt to dose this program |
| (                            | Close Process E                | xit LoddDown Browser    |

© 2007-2020 Università Telematica eCampus - Sistemi Informativi di Ateneo - Via Isimbardi 10 - 22060 Novedrate (CO) C.F. 90027520130 - Tel: 031/7942500-7942505 Fax: 031/7942501 - <u>info@uniecampus.it</u>

#### ACCESSO IN PIATTAFORMA – VERIFICA REQUISITI TECNICI

Il giorno dell'appello, nell'orario indicato, il Candidato accederà alla piattaforma esami e inserirà

- come user il proprio CODICE FISCALE
- come password il CODICE ALFANUMERICO precedentemente fornito dal Commissario d'esame

| 🖉 eCampas BaeriChina - a.a. 20 🛛 🛪 👘                                                                                                    | - u ×                            |
|----------------------------------------------------------------------------------------------------|----------------------------------|
| → Ø é provezamunicomput.                                                                                                    | ★ ★                              |
|                                                                                                    |                                  |
|                                                                                                    |                                  |
| Platiaforma per il sostemmento d<br>CP Studonte BRERBISSIBIRI<br>CP Studonte BRERBISSIBIRI<br>CP Studonte BRERBISSIBIRI<br>CP Studonte CP Studonte CP | elle prove sortits d'eseme       |
|                                                                                                    |                                  |
|                                                                                                    |                                  |
|                                                                                                    | < - 100 Seadow (01/2.5. VETRAT 8 |

Il sistema proporrà nuovamente di installare LDB (Lockdown browser), ma, avendolo già installato precedentemente nel pc, basterà cliccare su "Continua"

|                                                                                                    | =                                                          |               |     |
|----------------------------------------------------------------------------------------------------|------------------------------------------------------------|---------------|-----|
| Se hai già scaricato Respondus LockDown Browser, clicca "Continua".<br>Respondus LockDown Browser, clicca su "Installa Res | Se invece non hai precedente<br>spondus Lockdown Browser". | mente scarica | ato |
| Installa Respondus Lock Down Browser                                                                                       | Continua                                                   |               |     |

© 2007-2021 Università Telematica eCampus - Sistemi Informativi di Ateneo - Via Isimbardi 10 - 22060 Novedrate (CO) C.F. 90027520130 - Tel: 031/7942500-7942505 Fax: 031/7942501 - <u>info@uniecampus.it</u>

Il sistema, come visto in precedenza, si attiva (occorrerà attendere qualche secondo) e proporrà la chiusura della applicazioni

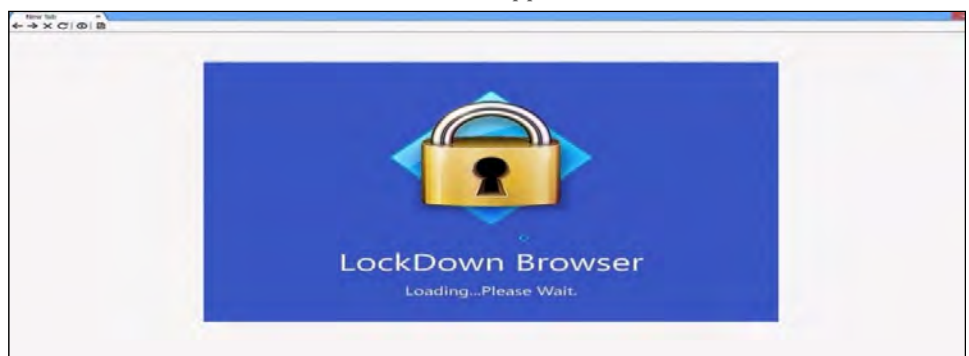

| LockDown Brow                | rser OEM - Version 2.0.6  | .06                  | ×       |
|------------------------------|---------------------------|----------------------|---------|
| You must close i<br>Browser: | the following program bef | one starting LockDom | n       |
| CIBS Studio<br>(obs64.exe)   |                           |                      |         |
| Do you want Lo<br>for you?   | ckDown Browser OEM to a   | attempt to dose this | program |
|                              | Close Process             | Exit LockDown B      | rowser  |
|                              | 5                         |                      |         |

A seguire il sistema proporrà il Regolamento d'esame con tutte le istruzioni già fornite:

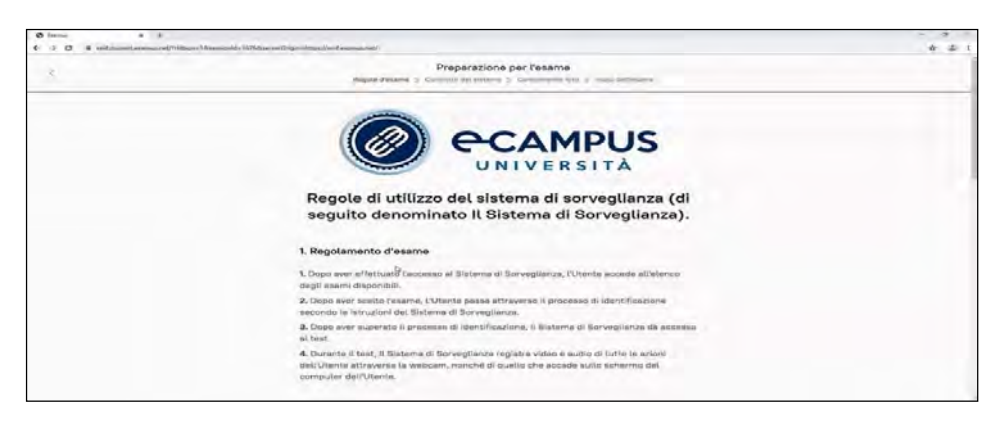

Al termine del Regolamento è necessario accettare i termini delle regole di utilizzo, cliccando sul relativo riquadro, e cliccare su "Continua"

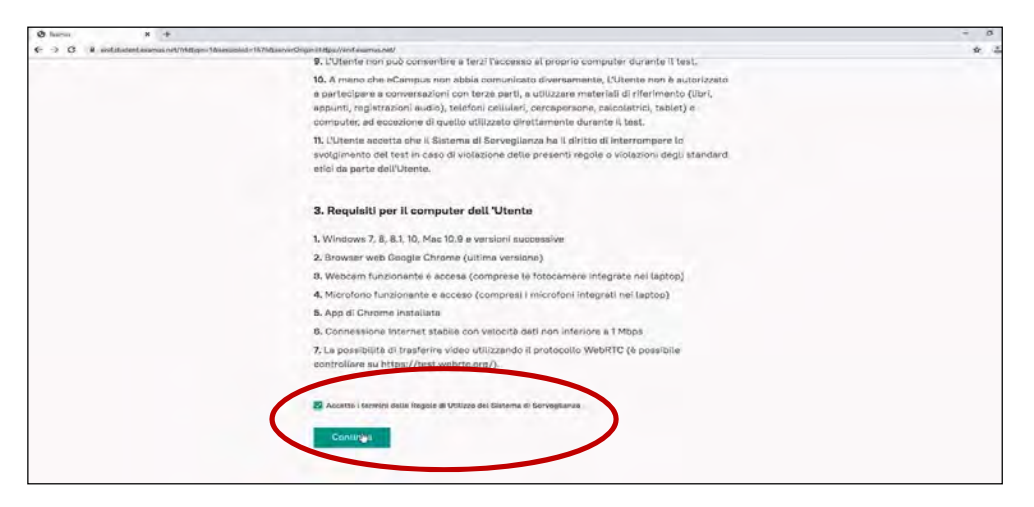

LDB inizierà la fase di test dei requisiti tecnici e, dopo qualche secondo, avendo ricevuto dei riscontri positivi, apparirà un pulsante "Avanti" da cliccare

| Connessione webcam   Immegine della   Immegine della   I |                                                                                                    |  |
|----------------------------------------------------------------------------------------------------|----------------------------------------------------------------------------------------------------|--|
| velbcem deaktop<br>Ø Ripeti il sentrolio del sistema<br>Tutto bene, sei pronto per l'esame A:em                                                                                                    |                                                                                                    |  |
| Tutio bene, sel pronto per l'esame                                                                                                    | webcam desktop                                                                                                    |  |
|                                                                                                    | Tutio bene, sei pronto per l'esame Aiem                                                                                                    |  |
| Attendingel Questa procedura di futeri con gianziaristica che il sistemiti funzionni dei nazziane. Parte biocente, i<br>crimet dei franzazioni a la inter esposizioni di rete presente informa sulla qualità dei transmissi.                                                                                                    | Attendened Questa procedura di testi non guarantijen che il stittema functionera di Sono Attanza. Porte Moniteri, il<br>ortenti del forenali a sure impostazioni di vera prezente findura sulla questa della masentini. |  |

Nel caso in cui il primo controllo (Microfono e Webcam) risulti con esito negativo molto probabilmente è perché per verificare il corretto funzionamento il sistema deve poter sentire dei suoni/voci dal microfono

| O faamus ● X<br>(> C & anidatudent.eux | +<br>mus red/hillings+18sessende+16768erverOrgin+https://end.seemes.eey                                 |  |
|----------------------------------------|----------------------------------------------------------------------------------------------------|--|
| 4                                      | Preparazione per l'esame<br>Regile d'esame > Contollo del sateme > Carcoartento Into > Intou dell'asame |  |
|                                        |                                                                                                    |  |
|                                        | Collegamento di Immegine dalla Connessione internet Streaming webcam e<br>webcam e microfono webcam     |  |
|                                        | ₽ Ripeti il controllo del sistema                                                                       |  |
|                                        | Non c'è suono nel microfono                                                                             |  |
|                                        | Prova a dire: "Clao, riesci a sentirmi?"                                                                |  |
|                                        |                                                                                                    |  |
|                                        |                                                                                                    |  |
|                                        |                                                                                                    |  |

#### IDENTIFICAZIONE DEL CANDIDATO

Il processo di riconoscimento inizia con la richiesta al Candidato di scattare una foto cliccando sul pulsante verde

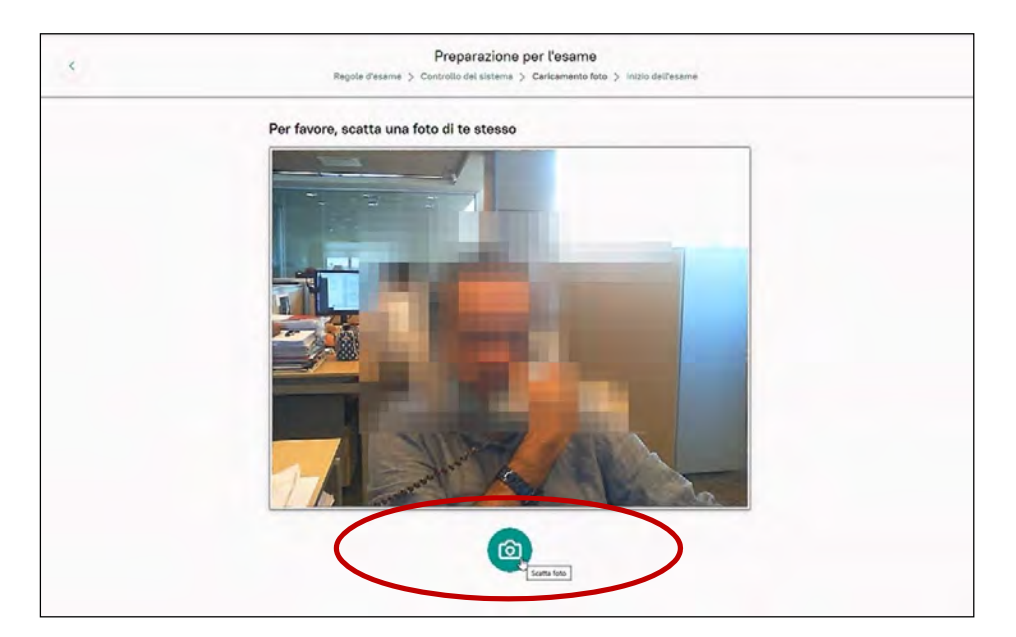

<sup>© 2007-2020</sup> Università Telematica eCampus - Sistemi Informativi di Ateneo - Via Isimbardi 10 - 22060 Novedrate (CO) C.F. 90027520130 - Tel: 031/7942500-7942505 Fax: 031/7942501 - <u>info@uniecampus.it</u>

Il sistema propone la foto da inviare. La foto può essere rifatta cliccando su "Riscatta foto", altrimenti va cliccato "Invia"

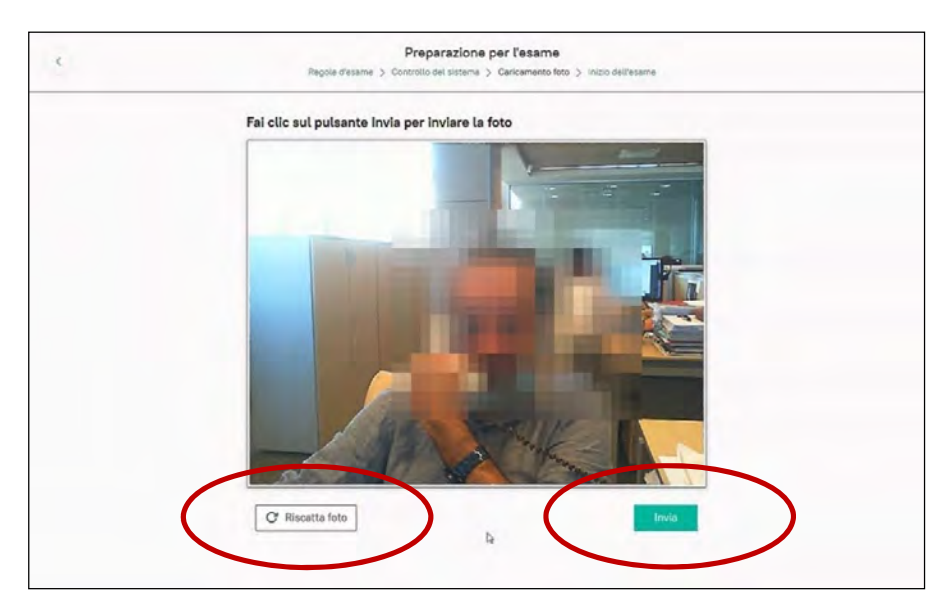

Il processo di riconoscimento prevede l'acquisizione di un documento d'identità. Cliccare il pulsante verde una volta che il documento è all'interno del riquadro

| -> C # erifstudent.examus | net/NdBqn=18sessionid=16768serverOrigin=https://eril.esamas.net/                                          | - 4 2                                                                                                    |
|---------------------------|----------------------------------------------------------------------------------------------------|----------------------------------------------------------------------------------------------------|
| ¢                         | Preparazione per l'esame<br>Regula d'esame > Controllo del listema > Cantamente fete > Intalio dell'esame | Appello 334494: Archivistica Digitale E<br>Informatica Per La Scienze Umane - LLC<br>- Prof. Image Transmission<br>(sCampus Examineties) |
|                           | Scatta una foto del tuo documento d'identità                                                              | 000000000                                                                                                    |
|                           | Riprendere il<br>Documento<br>nel riquadro                                                                | CHATTA CON PROCTOR                                                                                                    |
|                           |                                                                                                    |                                                                                                    |

© 2007-2021 Università Telematica eCampus - Sistemi Informativi di Ateneo - Via Isimbardi 10 - 22060 Novedrate (CO) C.F. 90027520130 - Tel: 031/7942500-7942505 Fax: 031/7942501 - <u>info@uniecampus.it</u>

Anche in questo caso si propone la foto da inviare. La foto può essere rifatta cliccando su "Riscatta foto", altrimenti va cliccato "Invia"

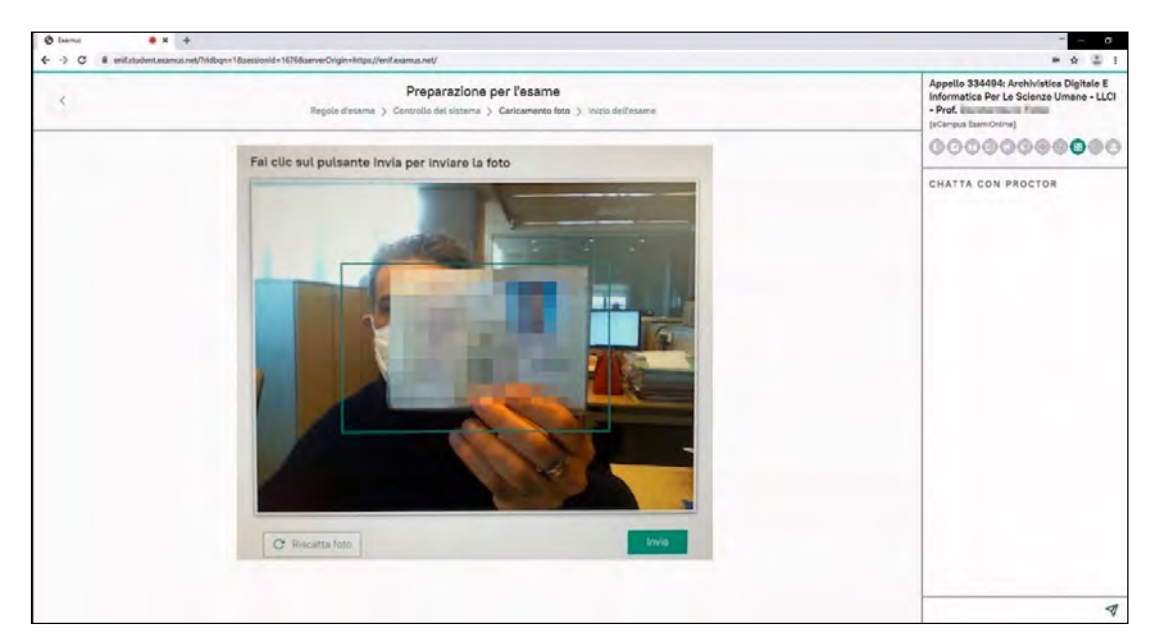

In questa schermata il sistema, mentre avvisa di attendere il tempo di acquisizione del processo di riconoscimento, richiederà di far visualizzare con la webcam l'area di lavoro su cui è posizionato il pc

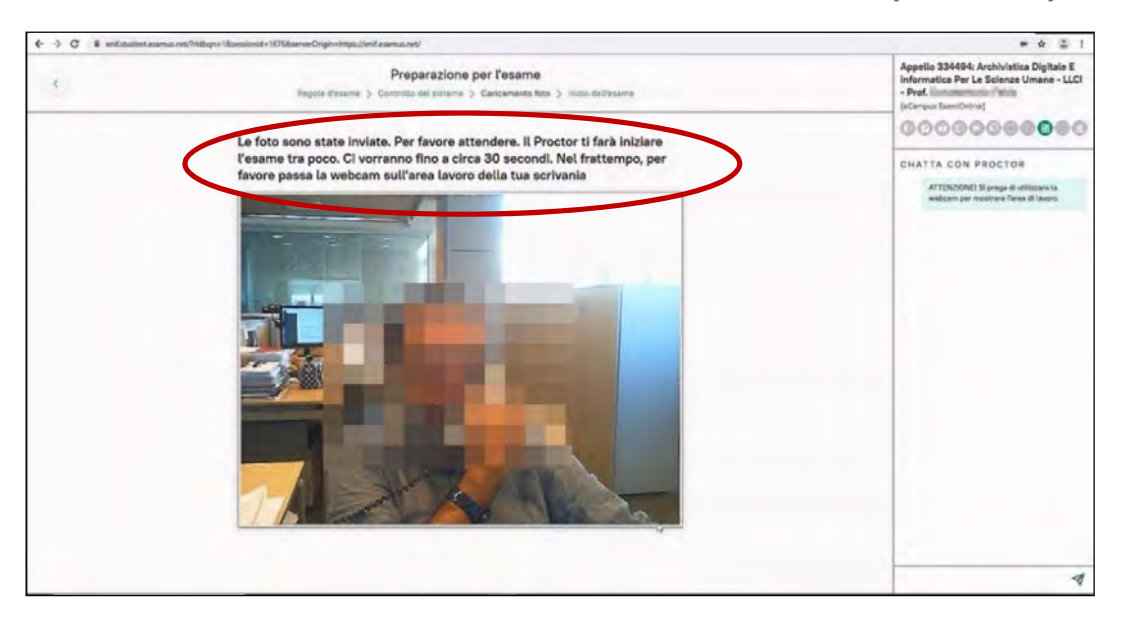

C 
O 
O
O
O
O
O
O
O
O
O
O
O
O
O
O
O
O
O
O
O
O
O
O
O
O
O
O
O
O
O
O
O
O
O
O
O
O
O
O
O
O
O
O
O
O
O
O
O
O
O
O
O
O
O
O
O
O
O
O
O
O
O
O
O
O
O
O
O
O
O
O
O
O
O
O
O
O
O
O
O
O
O
O
O
O
O
O
O
O
O
O
O
O
O
O
O
O
O
O
O
O
O
O
O
O
O
O
O
O
O
O
O
O
O
O
O
O
O
O
O
O
O
O
O
O
O
O
O
O
O
O
O
O
O
O
O
O
O
O
O
O
O
O
O
O
O
O
O
O
O
O
O
O
O
O
O
O
O
O
O
O
O
O
O
O
O
O
O
O
O
O
O
O
O
O
O
O
O
O
O
O
O
O
O
O
O
O
O
O
O
O
O
O
O
O
O
O
O
O
O
O
O
O
O
O
O
O
O
O
O
O
O
O
O
O
O
O
O
O
O
O
O
O
O
O
O
O
O
O
O
O
O
O
O
O
O
O
O
O
O
O
O
O
O
O
O
O
O
O
O
O
O
O
O
O
O
O
O
O
O
O
O
O
O
O
O
O
O
O
O
O
O
O
O
O
O
O
O
O
O
O
O
O
O
O
O
O
O
O
O
O
O
O
O
O
O
O
O
O
O
O
O
O
O
O
O
O
O
O
O
O
O
O
O
O
O
O
O
O
O
O
O
O
O
O
O
O
O
O
O
O
O
O
O
O
O
O
O
O

In questa schermata il sistema avvisa di attendere il tempo di preparazione dell'esame

#### SVOLGIMENTO ESAME

Questa schermata contiene l'esame da svolgere, è composta da un numero di domande che corrisponde ai pallini presenti nella barra sottostante:

- ogni domanda chiusa contiene le risposte tra cui quella corretta
- ogni domanda aperta invece contiene un box di testo dove scrivere la risposta (è possibile scrivere fino a 1.000 battute, circa 20 righe)

Ogni azione viene salvata automaticamente dal sistema, in modo che qualsiasi inconveniente tecnico non preclude il lavoro già compiuto. In caso di impossibilità di continuare per qualsiasi motivo (mancanza di linea, crash del pc o altro) il sistema consente di accedere durante il periodo consentito e ripartire dalle risposte già date. I pallini della barra sottostante si colorano di blu quando la risposta è stata data e rimangono di colore rosso quando la risposta non è stata data.

A destra è presente una barra laterale in cui viene visualizzato il video della propria sessione di lavoro. Nella barra ci sono le indicazioni da seguire per svolgere l'esame correttamente. La barra è richiamabile dal bottone (mezzaluna con 2 frecce all'interno) e si chiude automaticamente dopo qualche secondo

| OCAMPUS UNIVERSITÀ THEMME AND AND AND AND AND AND AND AND AND AND                                                                                                    |                                                                                                    |
|----------------------------------------------------------------------------------------------------|----------------------------------------------------------------------------------------------------|
| DIN GAV69/2020 - ON: 13:00:00<br>Mangin activitica distrate e indormatica per le schenze umane - como di studi: letteratura, ungua e cultura italiana - fuore- lettere - cou: 3<br>Docare: |                                                                                                    |
| 1. Avendo a disposizione 6 bit qual 6 il valore massimo imporentiabile?                                                                                                    |                                                                                                    |
| <b>经</b> 面                                                                                                    | Appello 334494: Archivistica Digitale E<br>Informatics Per Le Scienze Umane - LLCI<br>- Prof.                                                                                                    |
| 0 M                                                                                                    |                                                                                                    |
| OR                                                                                                    | Si prega di rimanere devanil alla telscomera durante                                                                                                    |
| 2. Pér cosa dem aggiormente ticondat a Ada Towelace?                                                                                                    | statuma, Astacuara tu Basera vosala controlanda da<br>scharmata da taraprinu della subiocurenza situata<br>nella perte superiore del panello informativo di<br>Examue. Puor nescondare o mostrare il panello delle |
| O Per essere la líglia di Lord Byron                                                                                                    | Informazioni facendo cilo sul logo Examus con la<br>friscola anancione                                                                                                    |
| O Per essere la prima programmatrice di computer della storia                                                                                                    |                                                                                                    |
| O Per essere l'inventrice della macchina analitica                                                                                                    |                                                                                                    |
| O Per essere l'inventrice di Calossus                                                                                                    |                                                                                                    |
|                                                                                                    |                                                                                                    |
| Ó Essere sempre il campo più importante del record                                                                                                    |                                                                                                    |
| O Essere un campo aggiuntivo alla normale struttura del record                                                                                                    |                                                                                                    |
| 🛇 Essere sempre il primo campo del record                                                                                                    |                                                                                                    |

A barra chiusa si vede il tempo residuo per lo svolgimento dell'esame e la funzione per chiudere l'esame se lo si completa prima del tempo disponibile.

| -> C B enil student examus net/Trittogn=18:sessionid=16:76/kserverOrgin=https://enil.examus.net/                                                                                                    | = + + ÷                    |
|----------------------------------------------------------------------------------------------------|----------------------------|
| CAMPUS UNIVERSITÀ JUGANA                                                                                                    | 00:59:27 🖌 🖉 🖓 Mail Caller |
| 6. In HTML, qual è la corrotta sintaisi per definire un collegamento multimediale?                                                                                                    |                            |
| 🕲 ya lihiri turayona niteriti sangari ( linik 1974) .                                                                                                    |                            |
| ⊙ «a sre×°pagina.html*>Segui ti link«/a»                                                                                                    |                            |
| 🔿 in HTML non esistono collegamenti multimediali ma solo LINK                                                                                                    |                            |
| Q <a href="pagine Mmit">Segui II link</a>                                                                                                    |                            |
| 7. In Mis Latel, il messaggio di ettore IDIV/U indeca:                                                                                                    |                            |
| 8. Che are un valure che non e risposibile por una aera formita.                                                                                                    |                            |
| O the il stferimento di una cella non è valido                                                                                                    |                            |
| O the il situitato non entre nella cella                                                                                                    |                            |
| Q che si ita tentendo di fare una divisione per tero                                                                                                    |                            |
| A diseguente (Lammento da codore 1910)<br>- Taba<br>Soumera — 10:<br>Goumera >>><br>Goumera >>><br>Goumera >>>                                                                                                    |                            |
| by the second second seco |                            |
|                                                                                                    |                            |
|                                                                                                    |                            |
|                                                                                                    |                            |

| + -> C 🔒 enilstudent.examus.net/?tidbqn=18isessionid=16768iserverOrigin=https://enils                                                                                                    | examus.net/                                                                                          | = ~ ÷ 🚊 !              |
|----------------------------------------------------------------------------------------------------|----------------------------------------------------------------------------------------------------|------------------------|
|                                                                                                    | Chiusiara Appello                                                                                    | 00:59:25 🗸 Chuda Isame |
| 6. In HTML, qual è la corretta sintassi per definire un collegamento multimedial                                                                                                    | A ARCHIVISSI ICA DIGULALE E INFORMATICA PER EL SCHISZE UMMARE 04/01/2020 11.00.00                    | «                      |
| Que a su accesso de la casa da casa da c | Vuol mandare in consegna l'appello? Hal risposto a tutte le domando.<br>La chiusura è irreversibile. |                        |
| 🔘 sa sros"pagna html" slegu i i finit s/as                                                                                                    |                                                                                                    |                        |
| Q in HTML non values on or Tegements moltimedials me well LMA                                                                                                    |                                                                                                    |                        |
| 🔘 sa brefe" pagua html" viegos il http://do                                                                                                    |                                                                                                    |                        |
|                                                                                                    |                                                                                                    |                        |
| 7. In MS Excel, Il messaggio di errore #DIV/0 Indica:                                                                                                    |                                                                                                    |                        |
| Cities the terms of index non-stimute interaction and the terminate                                                                                                    |                                                                                                    |                        |
| C Chant relevence nto de una celta non a vali do                                                                                                    |                                                                                                    |                        |
| C) Of a it results to non entry with cells                                                                                                    |                                                                                                    |                        |
| O Cho in sta testando di faro una divisione par com                                                                                                    |                                                                                                    |                        |
|                                                                                                    |                                                                                                    |                        |
| 8. Il seguente frammenta di codice PHP:<br>Channo 5.10;<br>Summero 1:<br>Summero 1:<br>Summero 1:<br>Stampa a video:                                                                                                    |                                                                                                    |                        |
| 0                                                                                                    |                                                                                                    |                        |
| 0.10                                                                                                    |                                                                                                    |                        |

Attivando la procedura di chiusura il sistema chiede conferma; cliccare il tasto verde per proseguire

<sup>© 2007-2021</sup> Università Telematica eCampus - Sistemi Informativi di Ateneo - Via Isimbardi 10 - 22060 Novedrate (CO) C.F. 90027520130 - Tel: 031/7942500-7942505 Fax: 031/7942501 - <u>info@uniecampus.it</u>

La chiusura dev'essere confermata definitivamente da un'ulteriore azione su un nuovo tasto verde.

Il sistema avverte che la prova è stata chiusa correttamente, cliccando sul pulsante pdf è possibile scaricare il modello giustificativo.

| 🔕 eCampus (samiDeline - s.a. 2011 🗴 🕂                                                                 |                                                                                                    | - 0 X |
|----------------------------------------------------------------------------------------------------|----------------------------------------------------------------------------------------------------|-------|
| C C Provensamiuniecampus.i/j.examus/esito.php?                                                        | ddges 1600-findbare                                                                                                    | ¥ ÷ 1 |
| Data: 04/09/2020 - Ora: 55:00:00<br>Materia: ARCHIVISTICA DIGITALE E INFORMATICA PER LE S<br>Docente: | ornat umant - Caya & Sunit-Letteratura, ungur e cultura italiana - Franki: lettere - Cyu: B                                                                                                    |       |
|                                                                                                    | PROVA CONCLUSA CORRETTAMENTE<br>1ª sector del directoria e portublicacione da<br>parte del directoria<br>1ª era possibilito chiadere il honouro<br>Universito del lineatoria e portublicacione da<br>portublicacione da lineatoria e lineatoria e portublicacione da<br>portublicacione da lineatoria e lineatoria e lineatoria e lineatoria e lineatoria e lineatoria e portublicacione da<br>portublicacione da lineatoria e lineatoria e lineato |       |

Questo è il contenuto in formato PDF del modello giustificativo.

| UNIVER                                                                      | SITA' TELEMATICA eCA                                      | MPUS                                                 |
|-----------------------------------------------------------------------------|-----------------------------------------------------------|------------------------------------------------------|
| A richiesta dell'interessato                                                | SI DICHIARA CHE:                                          |                                                      |
| lo studente<br>ARCHIVISTICA DIGITALE E I<br>giorno 04/09/2020 alle ore 11:0 | matricola ha partecipat<br>NFORMATICA PER LE SCIENZ<br>0. | o all'esame telematico di<br>E UMANE previsto per il |
| 04/09/2020                                                                  | (2)                                                       | Segreteria Student                                   |
|                                                                             |                                                           | Jepathighdant                                        |

Per chiudere la sessione d'esame e tornare alle funzionalità consuete del pc è necessario chiudere la finestra con la X in alto a destra e confermare come indicato nella finestra che si apre automaticamente al centro dello schermo.

| C B provisioni ani scampa (b) scama/si             | aphylikkeyn 180-Fredkann                                                                                                    | * 4 1 |
|----------------------------------------------------|----------------------------------------------------------------------------------------------------|-------|
| 04/09/2020 - Ora: 11:00:00                         |                                                                                                    |       |
| HIR: ARCHIVISTICA DEGITALE E INTORMATICA P<br>INTE | R IL SCIENTE GANANE - CONS AT SUNT INTERACERA, LINEERA E CULTURA INLIANA - FASISTE LETTER - COLY S                                                         |       |
|                                                    |                                                                                                    |       |
|                                                    | PROVA CONCLUSA CORRETTAMENTE                                                                                                    |       |
|                                                    | Using fault diffesione motion's involve to Bachese tails and Area Alternational definitions a seguite data verifies a publicatione de<br>parte del formas. |       |
|                                                    | l' are possibile chadese il houves.                                                                                                    |       |
|                                                    | Scarles il modulo giostificative                                                                                                    |       |
|                                                    |                                                                                                    |       |
|                                                    |                                                                                                    |       |
|                                                    |                                                                                                    |       |
|                                                    |                                                                                                    |       |
|                                                    |                                                                                                    |       |
|                                                    |                                                                                                    |       |

© 2007-2021 Università Telematica eCampus - Sistemi Informativi di Ateneo - Via Isimbardi 10 - 22060 Novedrate (CO) C.F. 90027520130 - Tel: 031/7942500-7942505 Fax: 031/7942501 - <u>info@uniecampus.it</u>